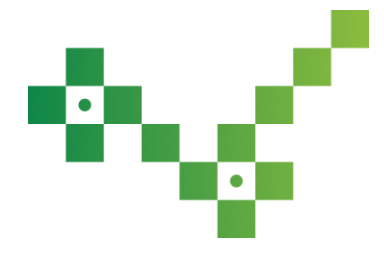

# 25.05.2025 — Jumis versijā iekļauts:

- Jumis Envoice rīks e-rēķinu nosūtīšanai un saņemšanai starp Jumis Pro grāmatvedības produktiem,
- izveidota e-rēķinu saglabāšana,
- papildināta e-rēķinu atbilstība ES e-rēķinu standartam, tostarp labotas mērvienības,
- vienkāršota parakstu pievienošana sistēmas veidnēs,
- uzlabota logotipu augšupielāde,
- PVN deklarācijas specifikācijā uzlabota parteru atlase pēc valsts reģiona,
- uzlabota virsgrāmatas veidošanas veiktspēja.

Jumis Envoice izmantošana ir maksas pakalpojums, bet šobrīd testēšanas laikā līdz brīdim, kamēr Jumis Envoice tiks nodrošināta iespēja e-rēķinu apmaiņa ar e-adresi un e-rēķinu operatoriem, mēs piedāvājam to izmantot bez maksas!

# Jumis Envoice

Grāmatvedības likums nosaka, ka e-rēķini obligāti jāizmanto norēķinos starp valsts pārvaldi un Latvijā reģistrētiem

uzņēmumiem. E-rēķins ir strukturēts elektronisks dokuments, kas izveidots un apstrādājams mašīnlasāmā veidā. E-

rēķinus var nosūtīt gan e-pastā, gan izmantojot e-rēķinu pakalpojumu sniedzējus.

Jumis Pro piedāvā sagatavot, nosūtīt un saņemt e-rēķinus, izmantojot jaunu iespēju – e-rēķinu servisu Jumis

## Envoice.

رالس

## Jumis Envoice:

- nodrošinās e-rēķinu apmaiņu starp Jumis Pro grāmatvedības produktiem;
- uzlabos un atvieglos darba sākšanu un nodrošinās e-rēķinu sūtīšanu un saņemšanu uz/no e-adreses (plānots izstrādāt līdz 2025. gada septembrim);
- piedāvās iespēju sūtīt un saņemt e-rēķinus sadarbībā ar e-rēķinu operatoriem (piemēram, Unifiedpost, Telema), t.sk. nosūtīt un saņemt e-rēķinus uz/no Peppol tīkla (plānots izstrādāt līdz 2025. gada oktobrim).

Šajā sistēmas Jumis versijā iekļauta iespēja izmantojot servisu nosūtīt un saņemt e-rēķinus partneriem, kuri izmanto sistēmu Jumis.

Pieteikšanās servisa izmantošanai ir vienkārša:

- Jumis grāmatvedības programmā piesakieties Jumis Envoice aktivizēšanai, kur Jums jānorāda uzņēmuma paraksttiesīgās personas e-pasts un jāpārbauda, vai vēlaties aktivizēt šo servisu pareizajai uzņēmuma Jumis datu bāzei.
- Pēc informācijas aizpildīšanas uzņēmuma paraksttiesīgā persona saņems e-pastu ar norādi atvērt <u>erekini.mansjumis.lv</u> majas lapu, kur, izmantojot e-paraksta autorizāciju, varēs atvērt saņemto pieteikumu par Jumis Envoice aktivizēšanu.
- 3) Pēc pieteikuma parakstīšanas Jumis Envoice tiks aktivizēts, uzņēmums tiks reģistrēts Jumis Envoice adrešu grāmatā kā e-rēķinu sūtītājs un saņēmējs, un e-rēķinu apmaiņas process ir gatavs darbam!

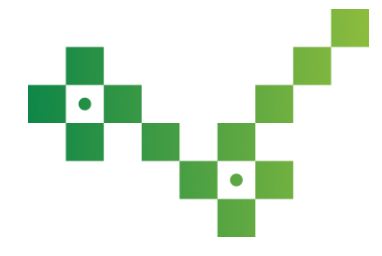

# Pieslēgšanās Jumis Envoice pa soļiem

# 1. solis – pieslēguma veidošana

### Jumis Konfigurācijas logā, sadaļā Savienojumi jāieliek pazīme Izmantot savienojumu ar Jumis Envoice

| Serveris LV-J  | UM-                                       | Datu nosaukums Rēķinies ar panākumim!          | ·                             | Stils Jumis                         |
|----------------|-------------------------------------------|------------------------------------------------|-------------------------------|-------------------------------------|
| Datu bāze Pana | akumi Dati                                | ı bloķēšanas datums                            |                               |                                     |
| vēlne 🛛        | E-adrese un Jumis Proe-rēķinu servisa sav | vienojums                                      |                               |                                     |
| Uznēmums       | □ Izmantot savienojumu ar E-ad            | rese                                           | 🗆 Izmantot savienojumu ar Jur | mis Envoice                         |
|                | Servisa adrese                            | [https://div.vraa.gov.lv/Vraa.Div.WebService.] | Servisa adrese                | https://erekiniapi.mansjumis.lv/api |
| Noliktava      | Sertifikāta nospiedums                    |                                                | Savienojuma identifikators    |                                     |
| Finanses       | Sūtītāja E-adrese                         |                                                | Savienojuma stāvoklis         | Nav zināms Pārbaud                  |
| Algas          | Telema EDI savienojums                    |                                                |                               |                                     |
| Savienojumi    | □Izmantot jauno savienojumu a             | r Telema EDI                                   | 🗆 Izmantot veco savienojumu a | ar Telema EDI                       |
| Suvienojumi    | Kanāla ID                                 |                                                | Lietotājvārd                  | s [                                 |
| 🗴 Komisija     | API atslēga                               |                                                | Lietotāja parole              |                                     |
| Un citi        | Servisa adrese https://api.telema         | .com/edi/api/v1                                | Sertifikāta atrašanās vieta   |                                     |
|                |                                           |                                                | Sertifikāta parole            | •                                   |
|                |                                           |                                                | Telema tīmekla servisa adrese |                                     |

## Pēc ķekšišaluka atzīmēšanas tiks piedāvāts uzsākt reģistrāciju. Ja vēlaties turpināt, jānospiež poga Labi

| -E-adrese un Jumis Proe-rēķinu servisa sa                    | vienojums                                     |                                     |                                     |
|--------------------------------------------------------------|-----------------------------------------------|-------------------------------------|-------------------------------------|
| □ Izmantot savienojumu ar E-ad                               | rese                                          | ✓ Izmantot savienojumu ar J         |                                     |
| Servisa adrese                                               | https://div.vraa.gov.lv/Vraa.Div.WebService.l | Servisa adrese                      | https://erekiniapi.mansjumis.lv/api |
| Sertifikāta nospiedums                                       |                                               | Savienojuma identifikators          |                                     |
| Sūtītāja E-adrese                                            | Jumis e-rēķinu servisa aktivizāci             | ja is                               | Nav zināms Pārbaudīt                |
| Telema EDI savienojums ───<br>□ Izmantot jauno savienojumu a | nr Telema                                     | eizēja reģistrācija servisam.<br>11 | u ar Telema EDI                     |
| Kanāla IDAPI atslēga                                         |                                               | Labi Atcelt r                       | rds                                 |

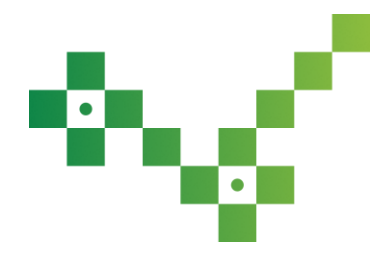

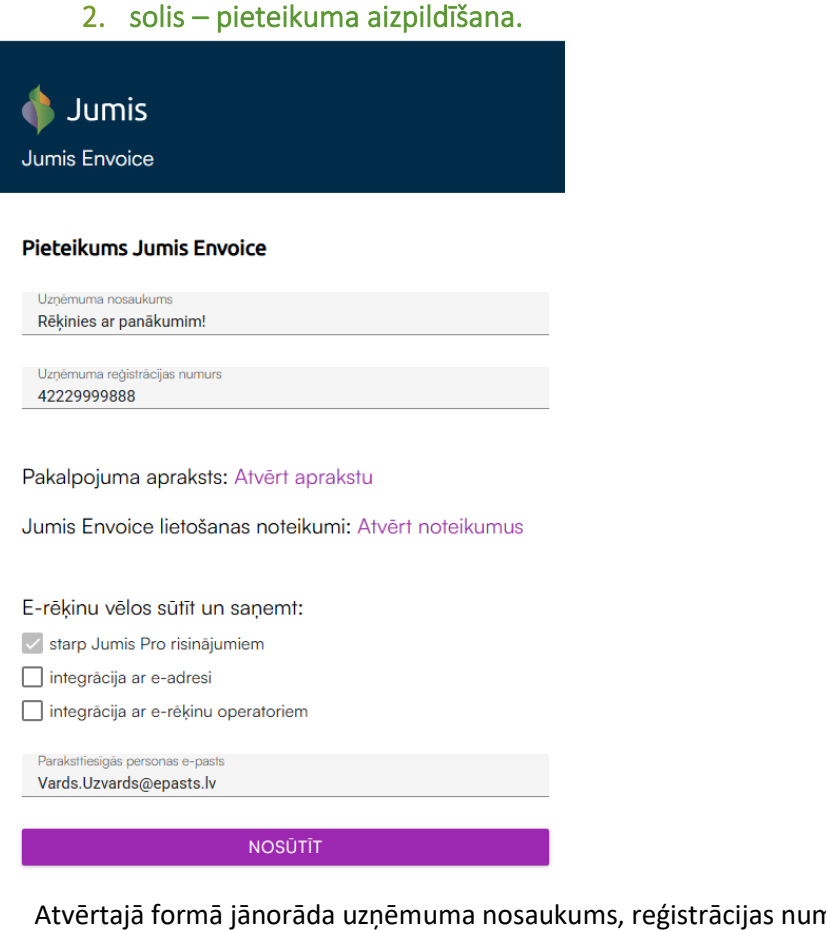

Atvērtajā formā jānorāda uzņēmuma nosaukums, reģistrācijas numurs un paraksttiesīgās personas e-pasts.

Pēc savienojuma pieprasījuma nosūtīšanas, Jumis Konfigurācijā būs redzams statuss

| Izmantot savienojumu ar Jur | nis Envoice                         |                     |  |  |  |
|-----------------------------|-------------------------------------|---------------------|--|--|--|
| Servisa adrese              | https://erekiniapi.mansjumis.lv/api |                     |  |  |  |
| Savienojuma identifikators  | 9d5d54cb-0cd6-46e6                  | 5-f42c-08dd9932654d |  |  |  |
| Savienojuma stāvoklis       | Pieprasits                          | Pārbaudīt           |  |  |  |

## 3. solis – pieprasījuma darbam ar Jumis Envoice.

Saņemtajā e-pastā paraksttiesīgā persona saņems norādi atvērt erekini.mansjumis.lv majas lapu, kur, izmantojot eparaksta autorizāciju, varēs atvērt saņemto pieteikumu par Jumis Envoice aktivizēšanu. Autorizācijas brīdī tiks pārbaudīts, vai attiecīgā persona ir uzņēmuma paraksttiesīgā persona. Ja norādītai personai uzņēmuma reģistrā ir norādīts, ka atļauts parakstīt uzņēmuma dokumentus, tad atvērsies pieteikums, kuru varēs parakstīt ar e-parakstu.

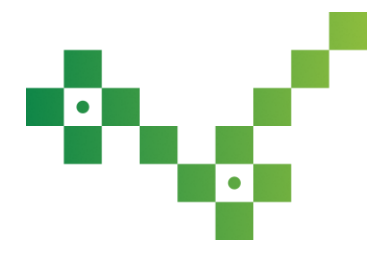

## E-rēķinu servisa darba uzsākšana Ď 🛽 🖻

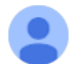

Jumis <no-reply@mansjumis.lv> kam: es 💌

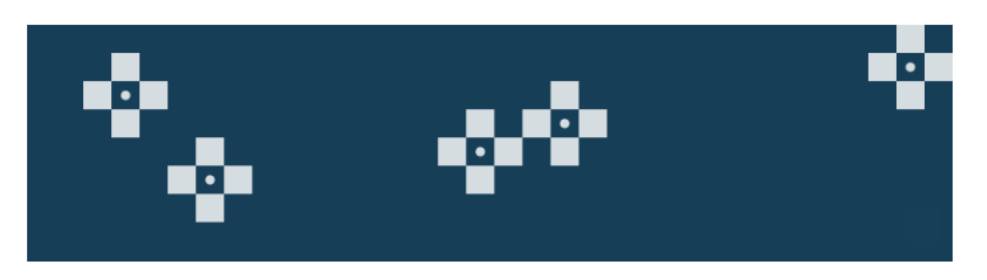

#### Sveiki!

Jūsu grāmatvedība Jums ir nosūtījusi pieprasījumu, lai piekristu, ka Jūsu uzņēmums *Rēķinies ar panākumim!* turpmāk sūtīs un saņems e-rēķinus. Lai apstiprinātu šo pieprasījumu, spiediet <u>šeit</u>, kur autorizējieties ar e-parakstu, un būs iespējams elektroniski parakstīt piekrišanas pieteikumu. Ar Jumis Pro nodrošināto pakalpojumu Jumis Envoice varat iepazīties <u>šeit</u>.

Ja rodas papildu jautājumi, sazinieties ar savu grāmatvedību!

| Ar  | cieņu | I, |
|-----|-------|----|
| Jur | mis P | ro |

Nospiežot uz saites (attēlā iekrāsots ar dzeltenu) - tiks atvērta parakstīšanās iespēju lapa, un pieteikums jāparaksta.

#### 4. solis – Konfigurācija sistēmā Jumis.

Pēc Envoice piekrišanas veidlapas parakstīšanas, Jumis Konfigurācijā automātiski tiks norādīts savienojuma identifikators. Ieteicams nospiest pogu *Pārbaudīt*, lai savienojums aktivizētos un strādātu. Savienojuma stāvoklis *Apstiprināts*, nozīmē, ka sistēma Jumis ir gatava datu nosūtīšanai un saņemšanai Envoice.

| Izmantot savienojumu ar Jur | nis Envoice                         |                  |  |
|-----------------------------|-------------------------------------|------------------|--|
| Servisa adrese              | https://erekiniapi.mansjumis.lv/api |                  |  |
| Savienojuma identifikators  | 9d5d54cb-0cd6-46e6-f                | 42c-08dd9932654d |  |
| Savienojuma stāvoklis       | Apstiprināts                        | Pārbaudīt        |  |

#### 5. solis – Partneru pārbaude.

Lai zinātu, kādiem partneriem ir iespējams nosūtīt datus caur Envoice, kādiem nē, jāveic partneru datu pārbaude. To var izdarīt *Partneru sarakstā* pogas *Rīki* nolaižamajā sarakstā izvēloties *Partneru statusa imports no Jumis Envoice* 

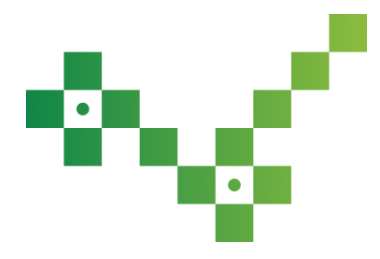

| Partn | eri | ~        |                              |       | Le   |                   |                                                             | • | 8 |
|-------|-----|----------|------------------------------|-------|------|-------------------|-------------------------------------------------------------|---|---|
| Jauns | l   | 🗆 Atvērt | <ul> <li>Izdrukāt</li></ul>  | • •   | 1    | Skatījumi 🔻       | 😂 Rīki 🔻 😂 Atjaunot                                         |   |   |
| D     | P   | Kods     | -Nosaukums/Uzvārds, vārds    | :g. 1 | ZN N | Juridiskā a       | Vairākkārt ievadīti partneri<br>Partnera nomaina dokumentos |   |   |
|       |     |          | Dabas draugi, SIA            | 421   |      |                   | Detu elegente Deteori                                       |   |   |
|       |     |          | Dainuvītes maizes klēts, SIA | 421   |      |                   | Datu eksports - Partneri                                    |   |   |
|       |     |          | Imants un partneri, SIA      | 421   |      |                   | Eksports uz Excel                                           |   |   |
|       |     |          | Jumis Pro, SIA               | 421   |      | Sporta iela 11, R | i Monitorings                                               |   |   |
|       |     |          | Lauku sēta, SIA              | 420   |      |                   | Datu salīdzināšana                                          |   |   |
|       |     |          | Noliktava (galvenā)          |       |      |                   | Partneru statusa imports no lumis Envoice                   |   |   |
|       |     |          | Zemes mala, SIA              | 420   |      |                   |                                                             |   |   |

# Atvērtajā dialoglogā jānospiež poga Jā

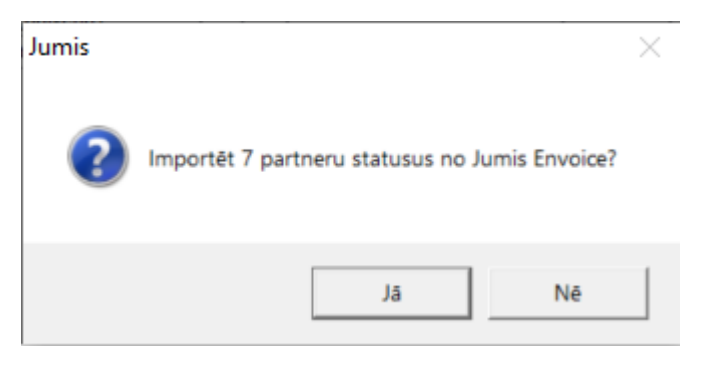

Pēc pārbaudes tiks atvērts paziņojumā, kurā pateikts, ar cik partneriem pieejama e-rēķinu apmaiņa izmantojot Jumis

#### Envoice

| Jumis |                                                           |                            | × |
|-------|-----------------------------------------------------------|----------------------------|---|
|       | Partneru statusa imports v<br>Jumis Envoice ir pieejami 3 | eiksmīgs.<br>partneri no 7 |   |
|       |                                                           | Labi                       |   |

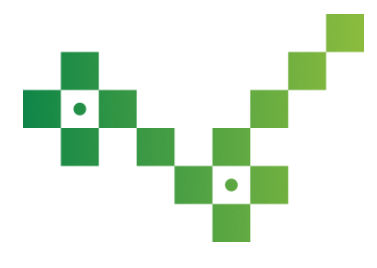

| Lai zinatu, kuriem tieši p | partneriem ir Envoice. | iaizvelas atlases filtrs – 🛽 | /nav e-adreses partneris |
|----------------------------|------------------------|------------------------------|--------------------------|
|                            |                        |                              |                          |

| ♥ Partneri<br>□ Jauns                                                                           | 😫 Skatījumi 👻 🎯 Rīki 👻 🛱 Atjaunot                                                                      | 22 |  |  |  |  |  |  |
|-------------------------------------------------------------------------------------------------|----------------------------------------------------------------------------------------------------|----|--|--|--|--|--|--|
| Atlases nosacījumi D P Kods Nosaukums/Uzvārds, vārds Reg. Nr. PVN Nr. Juridiskā adrese Telefons |                                                                                                    |    |  |  |  |  |  |  |
| <u>□ 🖬 🕂 ▼ 📡</u>                                                                                | Dainuvītes maizes klēts, SIA         42103112100           Imants un partneri, SIA         42103112101 |    |  |  |  |  |  |  |
| Pazime nerādit partneri izvēlnēs     rādīt                                                      | Jumis Pro, SIA 42103112933 Sporta iela 11, Rīga, Latvija, I +371 6760:                                 |    |  |  |  |  |  |  |
| Juridiska p/fiziska p/darbinieks                                                                |                                                                                                    |    |  |  |  |  |  |  |
| Partnera tips                                                                                   |                                                                                                    |    |  |  |  |  |  |  |
| Ir/nav e-adreses partneris                                                                      |                                                                                                    |    |  |  |  |  |  |  |
| ir                                                                                              |                                                                                                    |    |  |  |  |  |  |  |
|                                                                                                 |                                                                                                    |    |  |  |  |  |  |  |
|                                                                                                 |                                                                                                    |    |  |  |  |  |  |  |
|                                                                                                 |                                                                                                    |    |  |  |  |  |  |  |
|                                                                                                 |                                                                                                    |    |  |  |  |  |  |  |
|                                                                                                 |                                                                                                    |    |  |  |  |  |  |  |
|                                                                                                 | H C 1 P H PR m NO 3                                                                                    |    |  |  |  |  |  |  |

Par to var pārliecināties, atveros partnera kartītē cilni Datu apmaiņa. Ja partnerim ir pieslēgts Envoice, jābūt atzīmei

#### laukā E-adrese/Jumis Envoice partneris un norādītai E-adresei

| Adrese, telefons                             | Nodokļi Bankas konts   | Kontaktpersonas                 | Kredītinformācija  | Vēsture | Datu apmaiņa |  |  |  |
|----------------------------------------------|------------------------|---------------------------------|--------------------|---------|--------------|--|--|--|
| mySaldo                                      | partneris              |                                 | E-pasts            |         |              |  |  |  |
| Unifiedpost partneris Globālās vietas numurs |                        |                                 |                    |         |              |  |  |  |
| Finbite p                                    | artneris               |                                 |                    |         |              |  |  |  |
| E-adrese                                     | / Jumis Envoice partne | ris                             |                    |         |              |  |  |  |
| E-adreses /                                  | Jumis Envoice adreses  |                                 |                    |         |              |  |  |  |
| Nokl.                                        | E-adrese               |                                 | Nosaukums          |         |              |  |  |  |
| ▶ ⊻<br>* ■                                   | 9d5d54cb-0cd6-46e6-    | f <mark>42c-08dd991</mark> Rēķi | nies ar panākumien | 1!      |              |  |  |  |

#### 6. solis – Rēķinu nosūtīšana.

Nosūtīt rēķinus var divējādi – sistēmas lentes joslas cilnē Noliktava, nospiežot nepieciešamo funkciju – Nosūtīt

#### dokumentus vai

| File                    | Sākums             | Noliktava                                       | Finanses                              | Finanšu atskaites                 | Algas u                   | un izmaksas Pa                       | amatlīdzekļi              | Konfigurēšana                                            |                                                                                                    |                       |                   |                     |
|-------------------------|--------------------|-------------------------------------------------|---------------------------------------|-----------------------------------|---------------------------|--------------------------------------|---------------------------|----------------------------------------------------------|----------------------------------------------------------------------------------------------------|-----------------------|-------------------|---------------------|
| Noliktavas<br>dokuments | Pārdoša<br>Pārdoša | nas pavadzīme<br>nas pasūtījums<br>nas rēķins + | e 📄 lepirkš<br>e 📑 lepirkš<br>e Prece | anas pavadzīme<br>anas pasūtījums | Noliktavas<br>Jokumenti * | Preces<br>Preču tipi<br>Cenu katalog | Atlaides 📄 Komplekti<br>s | h Preču apgrozljums<br>n Preču pārskats<br>n Realizācija | <ul> <li>Dokumentu pärskats</li> <li>Kokmateriälu deklaräcijas</li> <li>Kokmateriälu pielikums</li> </ul> | Atskaišu<br>saĭsnes * | Sanemt dokumentus | E-rēķinu<br>imports |
|                         |                    | Jauns                                           |                                       |                                   |                           | Saraksts                             |                           | 4                                                        | Atskaites                                                                                                 | Salsnes               | Jumis e-rēkini    | Imports             |

Noliktavas dokumentus, ieliekot pazīmi *Gatavs nosūtīšanai*, pārliecināties, ka blakus laukā norādīts partnera savienojuma identifikators un nospiežot izvēlni *uz Jumis Envoice* zem pogas *Sūtīt* 

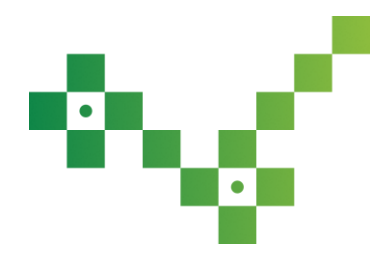

| 🖄 Noliktavas dokuments: P              | Pårdoš. pz. Nr. 0001           |                                     |                               |           |                                      |                                | _ Σ                                 | 3   |
|----------------------------------------|--------------------------------|-------------------------------------|-------------------------------|-----------|--------------------------------------|--------------------------------|-------------------------------------|-----|
| 🗋 Jauns 🛛 🔓 Izdzēst 🗔 S                | Saglabāt 🗗 Kopēt 🖨 Izdrukāt 🔻  | Iepriekšējais                       | 🗢 Nākamais  Preces 🗟 Rezervēt |           | 🖻 Cenas 🛛 🗐 Rīki 🔻 🗟 Atjaunot        | 🗢 Sūtīt 👻                      |                                     | a   |
| Datums 22.05.2<br>Pärdoš. pz. Nr. 0001 | 2025 Valūta EUR V<br>M. Sērija | Apmaksas termiņš<br>Piegādes datums | 05.06.2025 Q<br>22.05.2025 Q  |           | Reģ. datums                          | uz e-pastu<br>uz Jumis Envoice | iesākts<br>ievadīts<br>apstiprināts | 1   |
| Saņēmējs Rēķinie                       | es ar panākumiem!, SIA 🛛 🗸 🖌   | Piegādātājs                         | Andas uzņēmums                | Envoice G | atavs nosūtīšanai 🖂 9d5d54cb-0cd6-46 | 5e6-f42c- 🗸                    | kontēts                             |     |
| Saņemšanas vieta                       | ~                              | Izsniegšanas vieta                  | -                             | _         |                                      |                                |                                     | 1   |
| PVN numurs                             | ~                              | PVN numurs                          | LV 🗸 4000x00000x              |           | Dol                                  | kumenta veids Standarta 🗸      |                                     |     |
| Reg.nr./pers.kods 422299               | 999888 E-pasts                 | Reģ.nr.                             | 40009988888                   |           | Kor                                  | tēšanas veids Nekontēt         | $\sim$ .                            |     |
| Kontaktpersona                         | ×                              | Darbinieks/aģents                   | × 💌                           |           | Finan                                | šu dokuments                   | 1                                   | i I |
|                                        |                                |                                     |                               |           |                                      |                                |                                     |     |

Jāņem vērā, ka dokumenta statusam jābūt vismaz Ievadīts, lai to varētu nosūtīt uz Envoice

| Noliktavas dokun          | nents: Părdoš. pz. Nr. 0001                 |                                     |                                  |                                                         |                                         |
|---------------------------|---------------------------------------------|-------------------------------------|----------------------------------|---------------------------------------------------------|-----------------------------------------|
| 🗋 Jauns 🛛 🔒 Izdzēs        | it 🗟 Saglabāt 🗳 Kopēt 🖨 Izdrukāt            | <ul> <li>Iepriekšējais</li> </ul>   | s 🗢 Nākamais 📄 Preces 😼 Rezervēt | 🔹 🗋 Rēķins 📁 Cenas 🎯 Rīki 👻 🛱 Atjaunot 🍽 Sūtīt 👻        |                                         |
| Datums<br>Pārdoš. pz. Nr. | 22.05.2025 Q Valüta EUR V<br>0001 M. Sērija | Apmaksas termiņš<br>Piegādes datums | 05.06.2025 Q<br>22.05.2025 Q     | Reģ. datums 22.05.2025 . Reģ. Nr. 1                     | Nr. lesākts<br>levadīts<br>apstiprināts |
| Saņēmējs                  | Rēķinies ar panākumiem!, SIA 🛛 🗸            | Piegādātājs                         | Andas uzņēmums                   | Envoice Gatavs nosūtišanai V 9d5d54cb-0cd6-46e6-f42c- V | kontēts                                 |
| Saņemšanas vieta          | ×                                           | Izsniegšanas vieta                  |                                  |                                                         |                                         |
| PVN numurs                | ~                                           | PVN numurs                          | LV V 4000x00000x                 | Dokumenta veids Standarta                               | $\sim$                                  |
| Reg.nr./pers.kods         | 42229999888 E-pasts                         | Reg.nr.                             | 40009988888                      | Kontēšanas veids Nekontēt                               | × 1                                     |
| Kontaktpersona            | ×                                           | Darbinieks/aģents                   | × .                              | Finanšu dokuments                                       | 1                                       |

#### Ja dokumentam būs statuss lesākts, tiks atvērts paziņojums

| Jumis  | ×                                                                                                    |
|--------|----------------------------------------------------------------------------------------------------|
|        | Nav atļauts sūtīt dokumentu statusā "iesākts".<br>Lūdzu, pabeidziet datu ievadi, pārbaudiet dokumentu un piešķiriet<br>tam statusu "ievadīts".<br>Pēc tam dokumentu var nosūtīt saņēmējam. |
|        | Labi                                                                                                    |
| (Ling) | Nosūtīt var tikai tos dokumentus, kuriem ir pazīme <i>Gatavs nosūtīšanai</i> un statuss <i>levadīts – Kontēts</i> .                                                                        |

# 7. solis – Rēķinu saņemšana.

Saņemt rēķinus var sistēmas lentes joslas cilnē Noliktava, nospiežot nepieciešamo funkciju Saņemt dokumentus.

| File                    | Sākums                        | Noliktava                                       | Finanses | Finanšu atskaites                 | Algas u                   | in izmaksas 🛛 🖡                     | Pamatlīdzekļi I            | Konfigurēšana                                                                      |                                                                                       |                       |                   |                     |
|-------------------------|-------------------------------|-------------------------------------------------|----------|-----------------------------------|---------------------------|-------------------------------------|----------------------------|------------------------------------------------------------------------------------|---------------------------------------------------------------------------------------|-----------------------|-------------------|---------------------|
| Noliktavas<br>dokuments | Pārdoša<br>Pārdoša<br>Pārdoša | nas pavadzīme<br>nas pasūtījums<br>nas rēķins + | lepirkša | anas pavadzīme<br>anas pasūtījums | Noliktavas<br>dokumenti * | Preces<br>Preču tipi<br>Cenu katalo | Atlaides 🔂 Komplekti<br>gs | <ul> <li>Preču apgrozíjums</li> <li>Preču párskats</li> <li>Realizácija</li> </ul> | Lei Dokumentu pärskats<br>Lei Kokmateriälu deklaräcijas<br>Lei Kokmateriälu pielikums | Atskaišu<br>saīsnes * | Saņemt dokumentus | E-rēķinu<br>imports |
|                         |                               | Jauns                                           |          |                                   |                           | Saraksts                            |                            | 1                                                                                  | Atskaites                                                                             | Saisnes               | Jumis e-rēķini    | Imports             |

Tiks atvērts dokumentu importēšanas vednis, kurā nav ieteicams neko mainīt!

| • |  |   |  |  |
|---|--|---|--|--|
|   |  |   |  |  |
|   |  | ٠ |  |  |
|   |  |   |  |  |
|   |  |   |  |  |

| 差 Datu imports                                                                                                    | ⊡ ¤                       |
|----------------------------------------------------------------------------------------------------|---------------------------|
| Datu imports                                                                                                    | Datu importa faila saturs |
| Imantojot datu importu, iespējams sistēmas datus papidināt ar informāciju no uzņēmuma faliem, kā arī pārnest datus no vienas sistēmas Jumis datubāzes uz otru.         Sikākai informācijai ieteicams iepazīties ar Lietotāja rokasgrāmatu vai kontaktēties ar sistēmas konsultantiem.         Datu veids       XML         Datu umporta fails       C:\Users\lietotajs\AppData\Local\Temp\51f1dec9-9bc4-433b-817b-058ce66b9cf3.         Pēc importa pārvietot failu uz       Importa pārvietot failu uz |                           |
| Atcelt     ≤ ≙tpaka)     Importēt                                                                                                    |                           |

Pēc e-rēķinu importa, tiek tiks uzrādīt Noliktavas sadaļā kā Iepirkšanas rēķins.

| 📑 Noliktavas dokumenti                                                                                                    | _                                                                                                    | . 23 |
|----------------------------------------------------------------------------------------------------|----------------------------------------------------------------------------------------------------|------|
| 🗋 Jauns 🚔 Atvērt 👻 🗗 Kopēt 🚔 Izdrukāt 👻                                                                                                    | 🍸 Atlase 👻 😫 Skatījumi 👻 🕼 Apstiprināt 🗟 Kontēt 🐵 Rīki 👻 🛱 Atjaunot 🛸 Sūtīt 👻                                                                                                    |      |
| Informācijas skatījumi                                                                                                    | D P T 🗸 Datums 🗸 Numurs Partneris Dokumenta tips Valūta Stāvoklis Terminš Piezīmes                                                                                                    |      |
|                                                                                                    | Image: Second system         Image: Second system         Image: Se |      |
| Noliktavas dokumentu skatījums                                                                                                    |                                                                                                    |      |
| <ul> <li>C Atlikuma dokuments</li> <li>Iepirkšanas pasūtījums</li> <li>Iepirkšanas pavadzīme</li> <li>Iepirkto preču atgriešana</li> <li>Pardošanas pavadzīme</li> <li>Pārdošanas pavadzīme</li> <li>Iesākts</li> <li>Ievadīts</li> <li>Pārdošanas rēķins</li> <li>Pārdošanas rēķins</li> <li>Pārvērtēšanas dokuments</li> <li>Starpnoliktavu pārvietošana</li> </ul> | на <u>1 рада по 4</u>                                                                                                    |      |

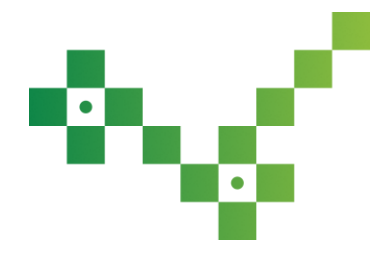

## 8. solis – Rēķinu pārbaude.

Ja neizdodas nosūtīt e-rēķinu, un saņemat paziņojumu

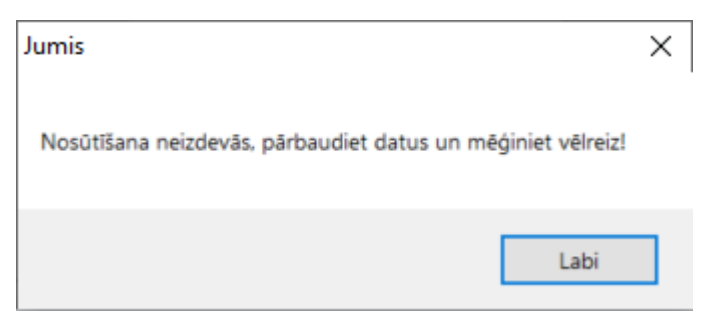

veiciet e-rēķina pārbaudi: dokumenta rīkjoslā pogai *Rīki* izvēļņu sarakstā izvēlieties *Pārbaudīt e-rēķinu*, tiks veikta atbilstības pārbaude – vai dokumentā visi rekvizīti atbilst e-rēķinu standartam.

| [ | 🕿 Nolikta | vas dokume               | ents: Pārdoš. pz | . Nr. 0001             |              |                                     |                              |        |              |          |         |                                         |           |
|---|-----------|--------------------------|------------------|------------------------|--------------|-------------------------------------|------------------------------|--------|--------------|----------|---------|-----------------------------------------|-----------|
|   | 🗋 Jauns   | 🔋 Izdzēst                | 🖬 Saglabāt       | 🗗 Kopēt                | 🚔 Izdrukāt 🔻 | Iepriekšējais                       | 📫 Nākamais                   | Preces | 🗟 Rezervét 🔻 | 🗋 Rēķins | 🖻 Cenas | 🧐 Rīki 👻 🛱 Atjaunot                     | 🖙 Sūtīt 👻 |
|   | Pān       | Datums<br>doš. pz. Nr. ( | 22.05.2025 Q     | Valūta EU<br>Sērija eR | R 🗸          | Apmaksas termiņš<br>Piegādes datums | 05.06.2025 Q<br>22.05.2025 Q |        |              |          | Re      | Pārbaudīt e-rēķinu<br>Saglabāt e-rēķinu | eģ.       |

Piemēram, standarts nosaka, ka pakalpojuma saņēmējam obligāti jābūt norādītai adresei. Ja pakalpojumu saņēmējam adreses nebūs norādīta – e-rēķins netiks nosūtīts.

# E-rēķinu saglabāšana.

Lai saglabātu e-rēķinu strukturētā formā, pogai *Rīki* izvēļņu sarakstā izvēlieties *Saglabāt e-rēķinu un izvēlētā mapē* to saglabājat.

Ja rēķins neatbildīs e-rēķina standartam, to nebūs iespējams arī saglabāt, ne tikai nosūtīt.

# Uzlabota logotipu augšupielāde

Lai nebūtu problēmu ar dokumentu izdruku, kas veidojas brīdī, ja ievietotā logotipa izmērs ir pārāk liels, izveidoti vairāki brīdinājumi.

 Brīdinājums par logotipa ieteicamo izmēru. Logotips tiks importēts, bet brīdinājums iesaka, samazināt logotipa izmēru, lai atvieglotu dokumentu veidošanu un izdruku

| • |  |   |  |  |
|---|--|---|--|--|
|   |  |   |  |  |
|   |  | • |  |  |
|   |  |   |  |  |
|   |  |   |  |  |

| 💟 Uzņēmuma logot         | ipi                                                               | _ | $\times$ |
|--------------------------|-------------------------------------------------------------------|---|----------|
| 🗟 Atjaunot               |                                                                   |   |          |
| A<br>{Piemērs}<br>► LOGO | Logotips<br>Jumis<br>Logotipa izmēram nevajadzētu pārsniegt 100KB | × |          |
| H 4 _ 2 >                | Labi Atcelt                                                       |   |          |

2. Brīdinājums par logotipa izmēra pārsniegumu. Logotips netiks importēts, jo izmērs pārsniedz pieļaujamo lielumu

| 🖤 Uzņēmuma logotipi                                                           | _ | $\times$ |
|-------------------------------------------------------------------------------|---|----------|
| 🗟 Atjaunot                                                                    |   |          |
| Attēls<br>{Piemērs}<br>LOGO<br>L<br>★<br>L<br>L<br>L<br>L<br>L<br>L<br>L<br>L |   |          |
| Labi                                                                          |   |          |